## Pi Star 5 Dashboard

im Hintergrund wird schon an der neuen Version gearbeitet. Jedoch ist in den letzten zwei Jahren nicht wirklich was passiert.

## Update von Pi-Star:4.1.5 auf Pi-Star:4.1.6

Um das neue Version 4.1.6 zu erhalten, ist es erforderlich sich über den Expertenmode auf UPGRADE zu gehen.

1. auf Konfiguration

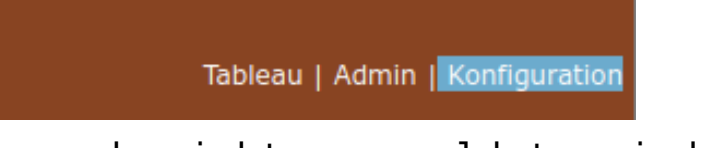

- 2. wenn noch nicht angemeldet, wird nach Username und Password gefragt. Bitte entsprechend eingeben.
- 3. auf Expert gehen

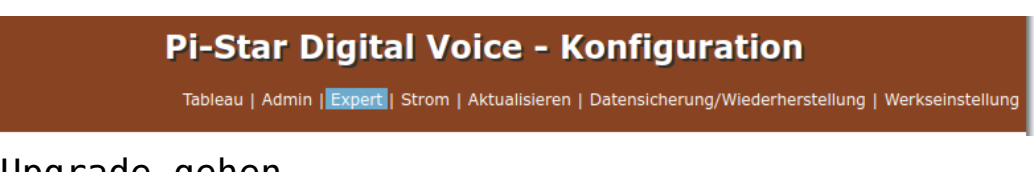

4. auf Upgrade gehen

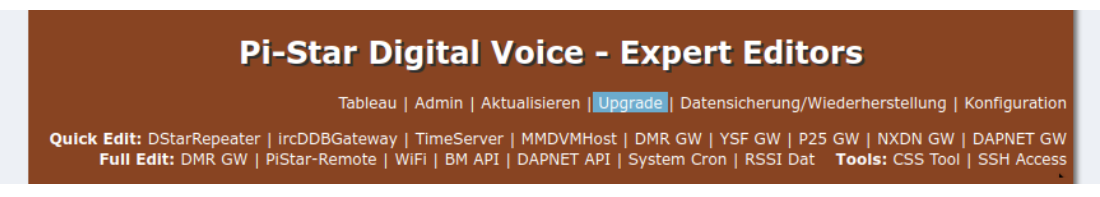

5. im Anschluss wird das Upgrade ausgeführt. Dies solange wiederholen, biss keine Änderungen mehr durchgeführt werden und der Stand auf Version 4.1.6 erfolgte

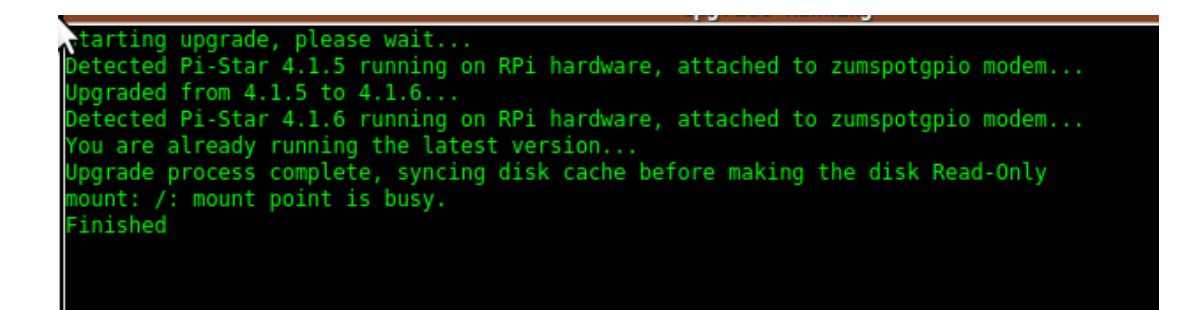

Im Anschluss noch einmal auf Aktualisieren gehen um alles abzuschließen.

## DTMF-Kommados für DCS Reflectoren

### ( updated: 26. April 2012 )

| Reflector | Modul | Group             | DTMF1 | DTMF2 | Reflector | Modul | Group           | DTMF1 | DTMF2 | Reflector | Modul | Group                     | DTMF1 | DTMF2 |
|-----------|-------|-------------------|-------|-------|-----------|-------|-----------------|-------|-------|-----------|-------|---------------------------|-------|-------|
| DCS001    | A     | World<br>Wide     | D1A   | D101  | DCS002    | Α     | World<br>Wide   | D2A   | D201  | DCS003    | A     | World<br>Wide             | D3A   | D301  |
|           | В     | Europe            | D1B   | D102  |           | В     | Denmark         | D2B   | D202  |           | В     | Schweiz<br>Deutsch        | D3B   | D302  |
|           | С     | Deutschland       | D1C   | D103  |           | С     | Sweden          | D2C   | D203  |           | С     | Suisse<br>francais        | D3C   | D303  |
|           | D     |                   | D1D   | D104  |           | D     | Finnland        | D2D   | D204  |           | D     | Svizzera<br>italiano      | D3D   | D304  |
|           | E     |                   |       | D105  |           | E     | Norway          |       | D205  |           | E     | <b>Ostschweiz</b>         |       | D305  |
|           | F     |                   |       | D106  |           | F     | Belgium         |       | D206  |           | S     | Sysop                     |       | D319  |
|           | G     |                   |       | D107  |           | G     | Poland          |       | D207  |           | W     | Zuerichsee                |       | D323  |
|           | н     |                   |       | D108  |           | H     | France          |       | D208  |           | x     | HB9SDB<br>Test            |       | D324  |
|           | I     |                   |       | D109  |           | I     | Portugal        |       | D209  |           | Y     | Entwickler<br>Treff       |       | D325  |
|           | J     |                   |       | D110  |           | J     | Australia       |       | D210  |           | Z     | Echo<br>Function<br>Swiss |       | D326  |
|           | К     | Hessen            |       | D111  |           | K     | Greece          |       | D211  |           |       |                           |       |       |
|           | L     |                   |       | D112  |           | L     | Russia          |       | D212  |           |       |                           |       |       |
|           | м     |                   |       | D113  |           | M     | Japan           |       | D213  | DCS004    | A     | World<br>Wide             | D4A   | D401  |
|           | N     |                   |       | D114  |           | N     | Canada          |       | D214  |           | В     | Denmark                   | D4B   | D402  |
|           | 0     | Bayern            |       | D115  |           | 0     | Espana          |       | D215  |           | Z     | Echo<br>Funktion          |       | D426  |
|           | Р     | Baden-Württemberg |       | D116  |           | Р     | South<br>Europe |       | D216  |           |       |                           |       |       |

|           | Q      | DL-Nord               |     |      | D11  | 17        | Q     | East<br>Europe       |                  |       | D217     | '         |       |                     |       |               |
|-----------|--------|-----------------------|-----|------|------|-----------|-------|----------------------|------------------|-------|----------|-----------|-------|---------------------|-------|---------------|
|           | R      | DL-Sued               |     |      | D13  | 18        | R     | North<br>Europe      |                  |       | D218 DCS | DCS005    | A     | World<br>Wide       | D5A   | D501          |
|           | S      | DL-West               |     | D119 |      | 19        | S     | West<br>Europe       |                  |       | D219     |           | В     | United<br>Kingdom   | D5B   | D502          |
|           | т      | DL-Ost                |     |      | D12  | 20        | т     |                      |                  |       | D226     |           | I     | Northern<br>Ireland |       | D509          |
|           | U      |                       |     |      | D12  | 21        | U     | Asia                 |                  |       | D221     | -         | L     | London              |       | D512          |
|           | V      |                       |     |      | D12  | 22        | V     | South<br>America     | South<br>America |       | D222     |           | M     | Midlands            |       | D513          |
|           | W      | Grandsbergtref        | fen |      | D12  | 23        | W     | South<br>Africa      |                  |       | D223     | <b>;</b>  | OPQR  | Chat<br>1-4         |       | D515-<br>D518 |
|           | x      | Ham<br>Radio Exhibit: | ion |      | D12  | 24        | X     | Israel               |                  |       | D224     | •         | S     | South               |       | D519          |
|           | Y      | Entwickler<br>Treff   |     |      | D12  | 25        | Y     | Announceme           | ents             |       | D225     | 5         | W     | Wales<br>and West   |       | D523          |
|           | Z      | ECHO<br>Funktion      |     |      | D12  | 26        | Z     | ECHO<br>Function     | 2                |       | D226     | 5         | Z     | Echo<br>GB          |       | D526          |
| Reflector | Modu   | l Group               | DTM | F1 D | TMF2 | Reflector | Modul | Group                | DTMF             | F1 DT | MF2 F    | Reflector | Modul | Group               | DTMF1 | DTMF2         |
| DCS006    | A      | World<br>Wide         | D6  | AD   | 601  | DCS007    | A     | World<br>Wide        | D7/              | A D7  | 01       | DCS008    | A     | World<br>Wide       | D8A   | D801          |
|           | В      | USA<br>NE             | D6  | B D  | 602  |           | В     | Nederland            | D7E              | 3 D7  | 02       |           | В     | Italy               | D8B   | D802          |
|           | C      | USA<br>NW             | D6  | C D  | 603  |           | С     | Nederland-<br>Noord  | D70              | C D7  | 03       |           | С     | North<br>Italy      | D8C   | D803          |
|           | D      | USA<br>East           | D6  | DD   | 604  |           | D     | Nederland-<br>Midden | D7[              | ) D7  | '04      |           | D     | Center<br>Italy     | D8D   | D804          |
|           | E      | USA<br>West           |     | D    | 605  |           | E     | Nederland-<br>Zuid   |                  | D7    | 05       |           | E     | South<br>Italy      |       | D805          |
|           | F      | Canada<br>Quebec      |     | D    | 606  |           | F     | Friesland            |                  | D7    | 06       |           | F     | Testch.1<br>Italy   |       | D806          |
|           | G      | Canada<br>Atlantic    |     | D    | 607  |           | G     | Groningen            |                  | D7    | 07       |           | G     | Testch.2<br>Italv   |       | D807          |
|           | H      | Canada<br>East        |     | D    | 608  |           | Н     | Noord<br>Holland     |                  | D7    | 08       |           | Н     | Testch.3<br>Italv   |       | D808          |
|           | I      | Canada<br>West        |     | D    | 609  |           | I     | Zuid<br>Holland      |                  | D7    | 09       |           | I     | Testch.4<br>Italv   |       | D809          |
|           | J      | USA<br>Alabama        |     | D    | 610  |           | J     | Flevoland            |                  | D7    | 10       |           | z     | Echo<br>Italy       |       | D826          |
|           | К      | USA<br>California     |     | D    | 611  |           | к     | Drenthe              |                  | D7    | '11      |           |       |                     |       |               |
|           | L      | USA<br>Texas          |     | D    | 612  |           | L     | Limburg              |                  | D7    | 12       |           |       |                     |       |               |
|           | M      | USA<br>New York       |     | D    | 613  |           | м     | Gelderland           |                  | D7    | 13       |           |       |                     |       |               |
|           | N      | USA<br>Florida        |     | D    | 614  |           | N     | Noord<br>Brabant     |                  | D7    | 14       |           |       |                     |       |               |
|           | 0      | Chat<br>1             |     | D    | 615  |           | 0     | 0verijssel           |                  | D7    | 15       | DCS009    | A     | World<br>Wide       | D9A   | D901          |
|           | Р      | Chat<br>2             |     | D    | 616  |           | Р     | Zeeland              |                  | D7    | 16       |           | В     | Austria             | D9B   | D902          |
|           | Q      | Chat<br>3             |     | D    | 617  |           | Q     | DARES                |                  | D7    | '17      |           | т     | Test<br>Austria     |       | D920          |
|           | R      | Chat<br>4             |     | D    | 618  |           | R     | Antillen             |                  | D7    | '18      |           | Z     | Echo<br>Austria     |       | D926          |
|           |        | Carribean             |     |      | 610  |           | c     |                      |                  |       | 19       |           |       |                     |       |               |
|           | S      | Islands               |     |      | 019  |           | 5     | Aruba                |                  | יט    | 10       |           |       |                     |       |               |
|           | S<br>T | Islands<br>Testings   |     |      | 620  |           | T     | Aruba<br>Techniek    |                  | D7    | 20       |           |       |                     |       |               |

| V | Contest<br>Ch.2   | D622 | V | DWGN              | D722 |  |  |  |
|---|-------------------|------|---|-------------------|------|--|--|--|
| W | Contest<br>Ch.3   | D623 | W |                   | D723 |  |  |  |
| x | Contest<br>Ch.4   | D624 | x | Holland-<br>Praag | D724 |  |  |  |
| Y | Emergency<br>Comm | D625 | Y |                   | D725 |  |  |  |
| Z | Echo<br>USA       | D626 | Z | Echo<br>NL        | D726 |  |  |  |

## mehrere WiFi Einträge für den Mobilen Einsatz verwenden

Oft kommt es vor, dass das eine WiFi im Hotspot nicht reicht. Zum Beispiel wird der Hotspot im Shack eingerichtet und im Auto verwendet. Gerne dann mal am Arbeitsplatz in der Nachtschicht benutzt und dann bei Verwandten oder Bekannten Vorgeführt.

Wie kann man das nun lösen ohne jedes mal einen WiFi Neueintrag über das Admin Panel zu bewerkstelligen ? Ganz einfach, über den Expert WiFi Mode:

Es können hierzu mehrere "*network*" Einträge gesetzt werden um diese mit Priorität versehen zu verwenden. Die **priority** gibt den Connectversuch an, von 100 nach 0.

```
network={
ssid="YOUR SSID"
psk="YOUR PSK"
id_str="0"
priority=100
}
```

pi-star.local/admin/expert/fulledit\_wpaconfig.php

### **Pi-Star Digital Voice - Expert Editors**

Tableau | Admin | Aktualisieren | Upgrade | Datensicherung/Wiederherstellung | Konfiguration

Quick Edit: DStarRepeater | ircDDBGateway | TimeServer | MMDVMHost | DMR GW | YSF GW | P25 GW | NXDN GW | DAPNET GW Full Edit: DMR GW | PiStar-Remote | WIFI | BM API | DAPNET API | System Cron | RSSI Dat Tools: CSS Tool | SSH Access

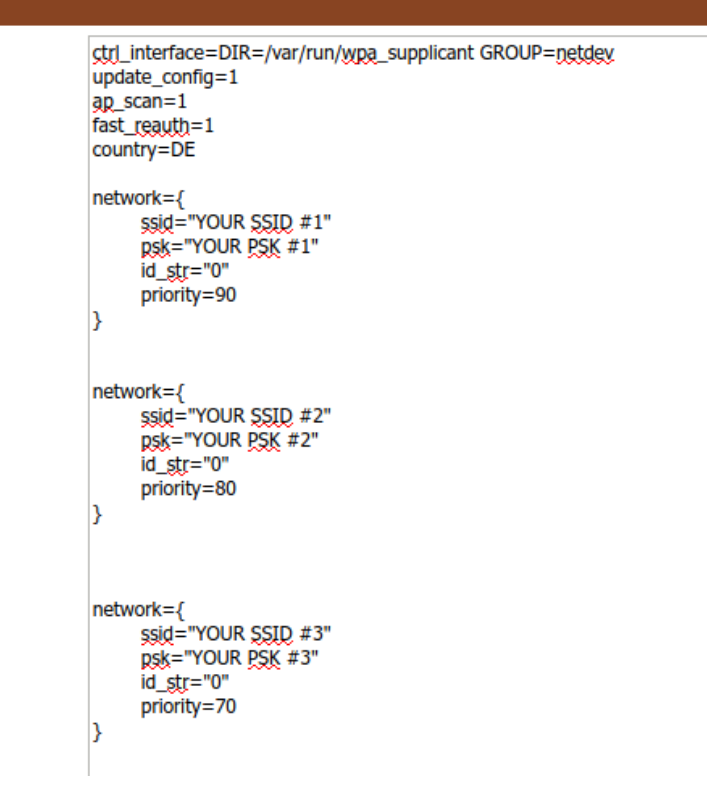

WiFi Hotspot Config Einstellungen

## Unterstützte Hardware

Fast täglich kommen neue Moden oder auch HAT für den Raspberry auf den Markt. hier eine Liste der Hardware , welche vom Pi-Star unterstützt werden.

Icom Repeater Controller

DVMEGA

**GMSK Modem** 

**DV-RPTR** 

### DVAP

MMDVM / MMDVM HAT

STM32-DVM

ZUMspot

LoneStar

MMDVM\_NANO\_DV

0penGD77

```
    Icom Repeater Controller ID-RP2C (DStarRepeater Only)

For more info, see the Pi-Star User Forum post: Icom
 RP2C supportOpen in new tab

    DVMEGA Raspberry Pi Hat (GPI0) – Single Band (70cm)

    DVMEGA Raspberry Pi Hat (GPI0) – Dual Band

    DVMEGA on Arduino (USB - /dev/ttyUSB0) - Dual Band

    DVMEGA on Arduino (USB - /dev/ttyACM0) - Dual Band

DVMEGA on Arduino (USB - /dev/ttyUSB0) - GMSK Modem

    DVMEGA on Arduino (USB - /dev/ttyACM0) - GMSK Modem

    DVMEGA on Bluestack – Single Band (70cm)

    DVMEGA on Bluestack – Dual Band

    GMSK Modem (USB DStarRepeater Only)

DV-RPTR V1 (USB)
DV-RPTR V2 (USB)
DV-RPTR V3 (USB)
DVAP (USB)
• MMDVM / MMDVM HS / Teensy / ZUM (USB)
STM32-DVM / MMDVM HS - Raspberry Pi Hat (GPI0)
STM32-DVM (USB)

    ZUMspot Libre (USB)

ZUMspot – USB stick

    ZUMspot – Single Band Raspberry Pi Hat (GPI0)

    ZUMspot – Dual Band Raspberry Pi Hat (GPI0)
```

- ZUMspot Duplex Raspberry Pi (GPI0)
- ZUM Radio-MMDVM for Pi (GPI0)
- ZUM Radio-MMDVM-Nucleo (USB)
- Note: The Nucleo is for repeater and high power hotspot applications.
- MicroNode Nano-Spot (Built In)
- MicroNode Teensy (USB)
- MMDVM F4M-GPI0 (GPI0)
- MMDVM F4M/F7M (F0DEI) for USB
- MMDVM\_HS\_Dual\_Band for Pi (GPIO)
- MMDVM\_HS\_Hat (DB9MAT & DF2ET) for Pi (GPI0)
- MMDVM\_HS\_Hat Dual (DB9MAT, DF2ET & D07EN) for Pi (GPIO)
- MMDVM\_HS\_Hat Dual (DB9MAT, DF2ET & D07EN) for Pi (USB)
- MMDVM\_HS\_AMBE (D2RG HS\_AMBE) for Pi (GPIO)
- MMDVM\_RPT\_Hat (DB9MAT, DF2ET & D07EN) for Pi (GPI0)
- MMDVM\_HS\_MD0 Hat (BG3MD0) for Pi (GPI0)
- MMDVM\_HS\_NPi Hat (VR2VYE) for Nano Pi (GPIO)
- MMDVM\_HS\_Hat Dual (VR2VYE) for Pi (GPIO)
- LoneStar MMDVM\_HS\_Hat for Pi (GPI0)
- LoneStar MMDVM\_HS\_Dual\_Hat for Pi (GPI0)
- LoneStar USB Stick
- SkyBridge MMDVM\_HS\_Dual\_Hat for Pi (GPI0)
- MMDVM\_NANO\_DV (BG4TG0) for NanoPi Air (GPI0)
- MMDVM\_NANO\_DV (BG4TG0) for NanoPi Air (USB)
- OpenGD77 DMR hotspot (USB)

## DMR-Zugriffsliste (DMR Access List)

Wenn Sie Knotentyp Public (Öffentlich) und Modus

# DMR verwenden, wird eine zusätzliche Option angezeigt:

☆ DMR-Zugriffsliste (DMR Access List) – Sie können eine durch Kommas getrennte Liste der DMR-IDs erstellen, die Zugriff auf den Hotspot haben sollen.

Die Eingabe zum Beispiel XXXyyyy , XXXzzzz mit Kommata getrennt.

Wenn Sie dieses Feld leer lassen, wird eine gelb hervorgehobene Warnung angezeigt.

Alert: You are running a hotspot in public mode without an access list for DMR, this setup \*could\* participate in network loops!

## ISO Image 2021

Wer eine aktuelle ISO 4.1.4 sucht , kann diese auch hier vom Mirrorserver laden.

## **TGIF Gateway #Setup**

### WIE MAN TGIF ALS 2. NETZWERK AUF HOTSPOT DMR HINZUFÜGT

#### **Einrichten Ihres Hotspots**

- Suchen Sie die IP-Adresse Ihres Hotspots in Ihrem lokalen Netzwerk.
- 2. Melden Sie sich bei Ihrem Hotspot an
- 3. Gehen Sie zum Konfigurationsmenü
- 4. Gehen Sie zur DMR-Konfiguration und setzen Sie DMR Master auf DMRGateway und auf "SPEICHERN" zum Änderungen

Anwenden

- 5. Ihr Brandmeister Server sollte gleich bleiben.
- 6. Klicken Sie auf den Schieberegler Brandmeister Network Enable, um BM zu aktivieren und auf "SPEICHERN" zum Änderungen übernehmen.
- 7. Gehen Sie zum Anfang der Seite und klicken Sie auf EXPERT
- 8. Klicken Sie in der Zeile FULL EDIT auf den **DMR GW** Hyperlink
- 9. Kopieren Sie Folgendes \*\* siehe unten \*\* und fügen Sie es am Ende der Seite ein. Dieser Code übersetzt die eingehenden und ausgehenden Netzwerk-Gesprächsgruppennummern. Bei der letzten Zeile "Id =", geben Sie hier Ihre DMR-ID ein. Klicken Sie anschließend auf "SPEICHERN" zum Änderungen übernehmen.
- 10. Klicken Sie auf Konfiguration, um zur Konfigurationsseite zu gelangen.
- 11. Klicken Sie auf das Dashboard und beobachten Sie, ob der Hotspot über BM und TGIF informiert ist.

### Der Hotspot sollte für beide Netzwerke eingerichtet sein.

- 12. Programmieren Sie Ihr Radio:
  - Radio lesen
  - Erstellen Sie neue Gesprächsgruppen für das TGIF-Netzwerk, indem Sie eine "5" vor das setzen
  - Gesprächsgruppennummer. Zum Beispiel wird der private Anruf von TG 9990 auf BM sein 5009990 für TGIF. Erstellen Sie TGIF-Gesprächsgruppen für Disconnect – 5004000,Papagei – 5009990 und TGIF – 5031665
  - Erstellen Sie Kanäle für jede neue TGIF-Gesprächsgruppe.
  - Erstellen Sie eine TGIF HS-Zone und fügen Sie die neuen TGIF-Kanäle hinzu.
  - Erstellen Sie neue HotSpot-Kanäle mit TG Parrot, Disconnect und Ohio fürder BM Hotspot.
  - Erstellen Sie eine BM HS-Zone und fügen Sie die Kanäle hinzu.

Programm Radio und Test.

\* \* - TGIF Konfiguration -[DMR Network 4] Enabled=1 Name=TGIF Network PCRewrite1=1,5009990,1,9990,1 PCRewrite2=2,5009990,2,9990,1 TypeRewrite1=1,5009990,1,9990 TypeRewrite2=2,5009990,2,9990 TGRewrite1=1,5000001,1,1,999999 TGRewrite2=2,5000001,2,1,999999 SrcRewrite1=1,9990,1,5009990,1 SrcRewrite2=2,9990,2,5009990,1 SrcRewrite3=1,1,1,5000001,999999 SrcRewrite4=2,1,2,5000001,999999 Address=tgif.network Password=passw0rd Port=62031 Location=0 Debug=0 Id=23212345 < - [Your DMR ID GOES HERE]

## Raspberry Pi OS: Zoff um Microsoft-Paketverzeichnisse nach Update

Auf Grundlage des Heise Berichtes sind viele Nutzer des Pi-Star ISO aufhörchend geworden. In dem von Andy benutzen ISO Rasbian ist bislang kein solches Paket entdeckt worden.

Raspberry Pi OS: Zoff um Microsoft-Paketverzeichnisse nach

Update

Dies kann man selbst auf der SSH Konsole prüfen mit:

pi-star@pi-star(rw):~\$ sudo find / -name microsoft.gpg

Danach Eingabe Taste bestätigen und als Ergebnis sollte kein Suchergebnis angezeigt werden.

## EA7EE PI-STAR UPDATE 20210210

Heute hat EA7EE ein weiteres Update bereitgestellt.

YSFG-EA Update 20210210

Fix FCS info.
Fix EuropeLink Room update.
Fix DG-ID startup dashboard field cannot be blank.